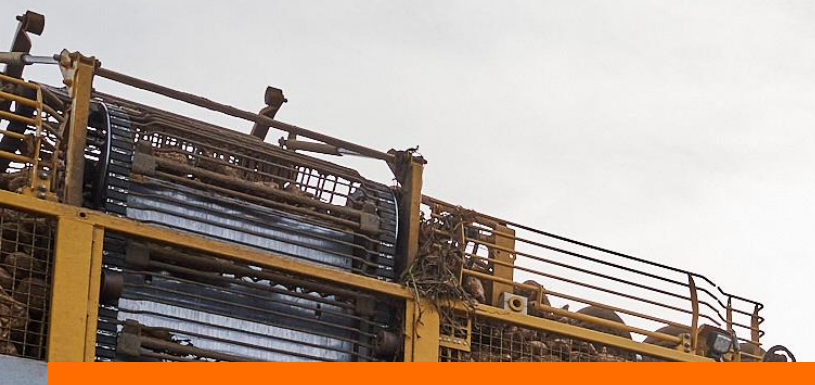

## Сервіс насіння буряків

• як зареєструвати ваше поле

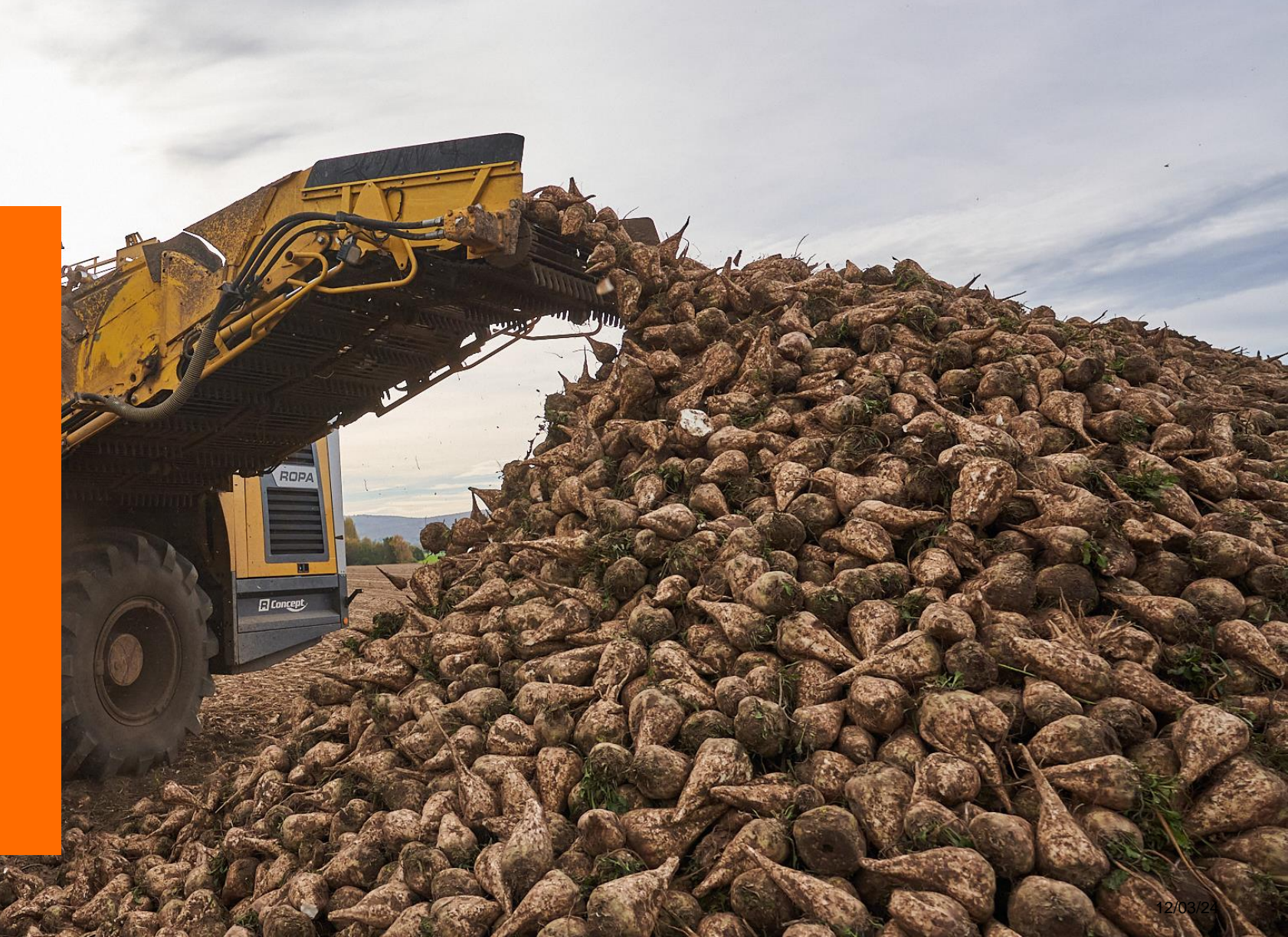

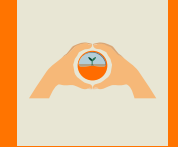

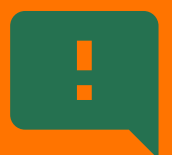

# Зареєструйте ваші поля не пізніше, ніж до **10 червня** поточного року

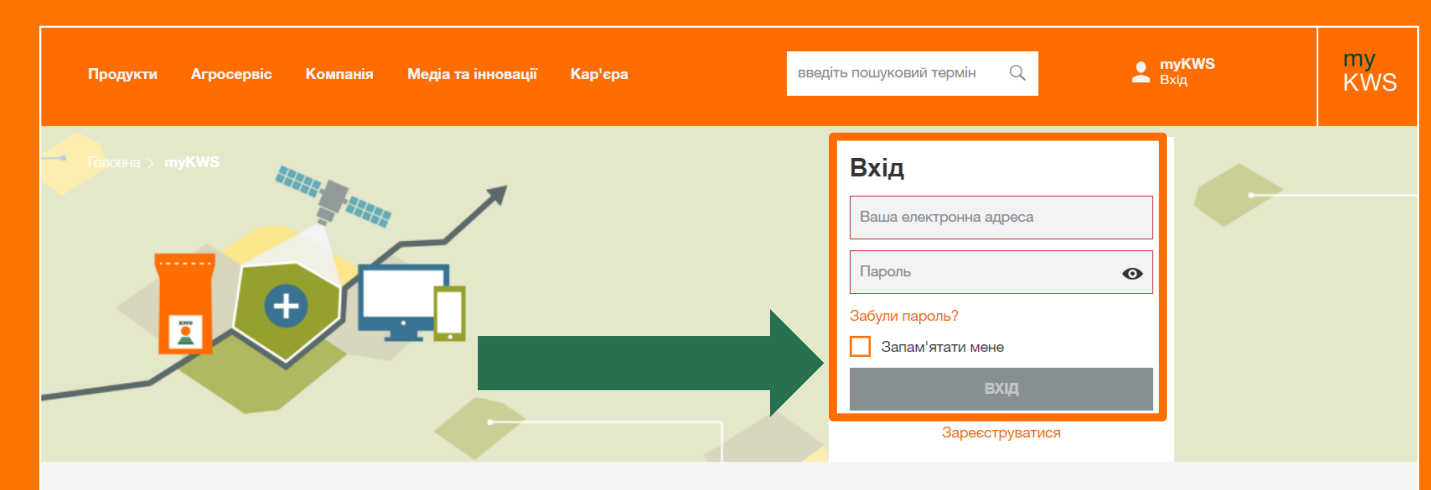

#### Крок 1

Щоб зареєструвати поле, авторизуйтеся (або зареєструйтеся) в myKWS

#### myKWS – цифрові рішення для вашого насіння. Тепер і в додатку!

Завдяки myKWS ви матимете доступ до цифрових інструментів, які допоможуть вам у прийнятті рішень щодо вирощування сільськогоподарських культур. А за допомогою сповіщень ви отримаєте інформацію вчасно. І все це для гарних врожаїв!

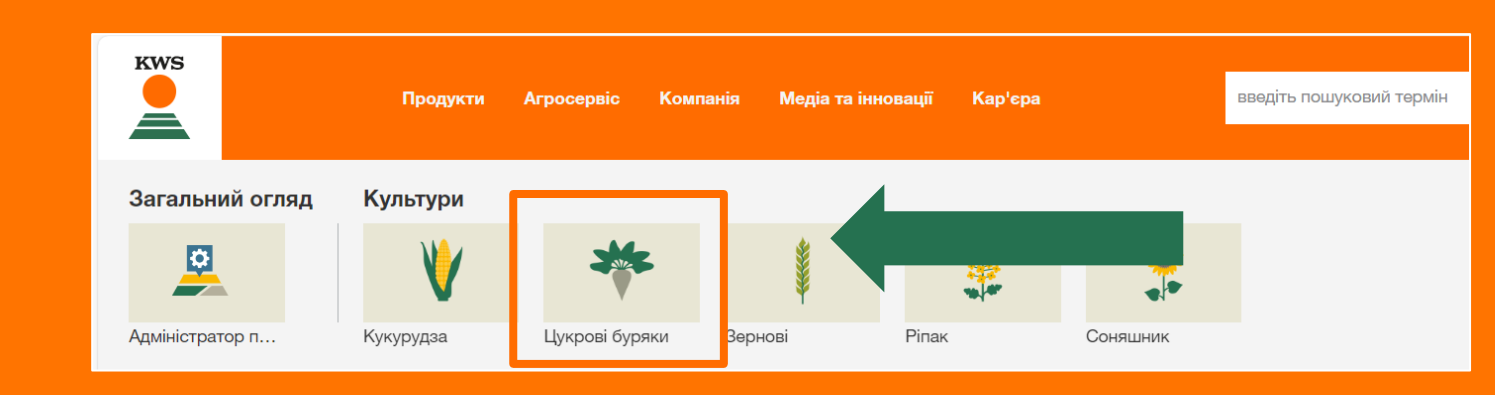

### Крок 2 Оберіть культуру «Цукрові буряки»

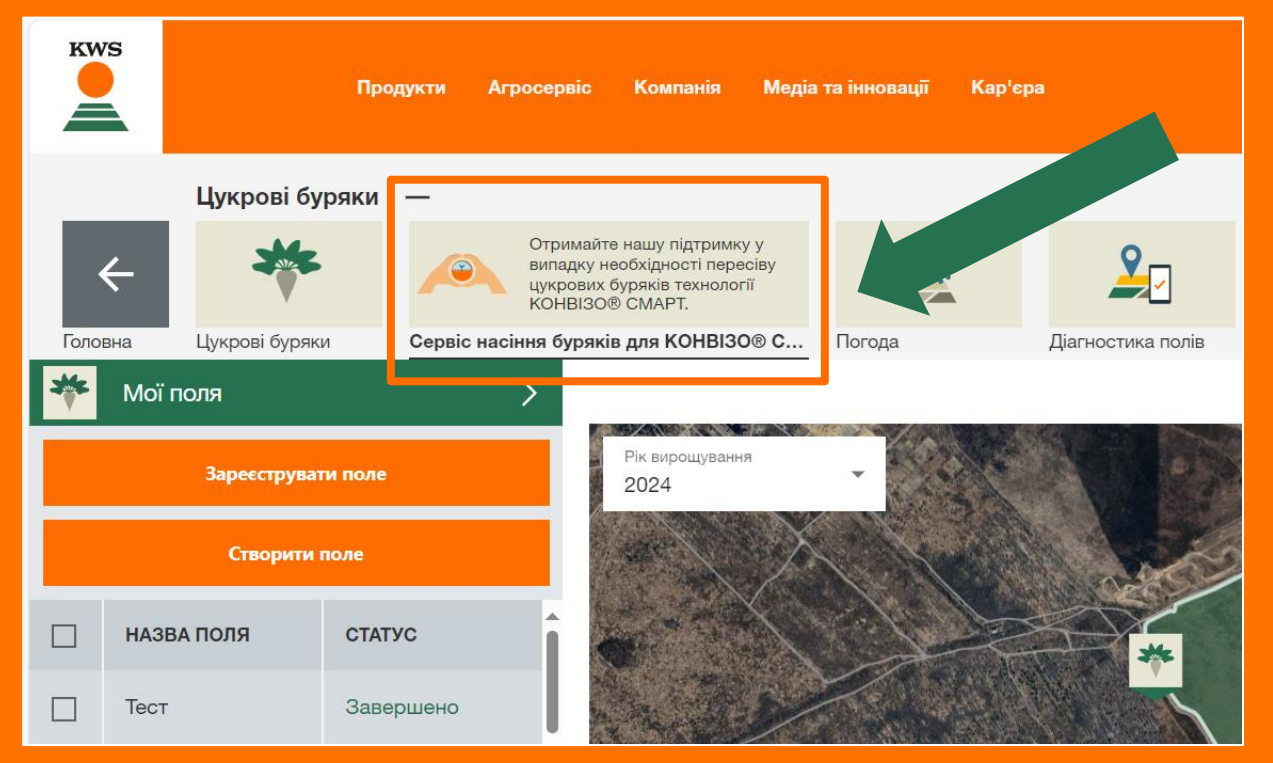

#### Крок 3

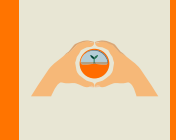

Виберіть інструмент «Сервіс насіння буряків для КОНВІЗО® СМАРТ»

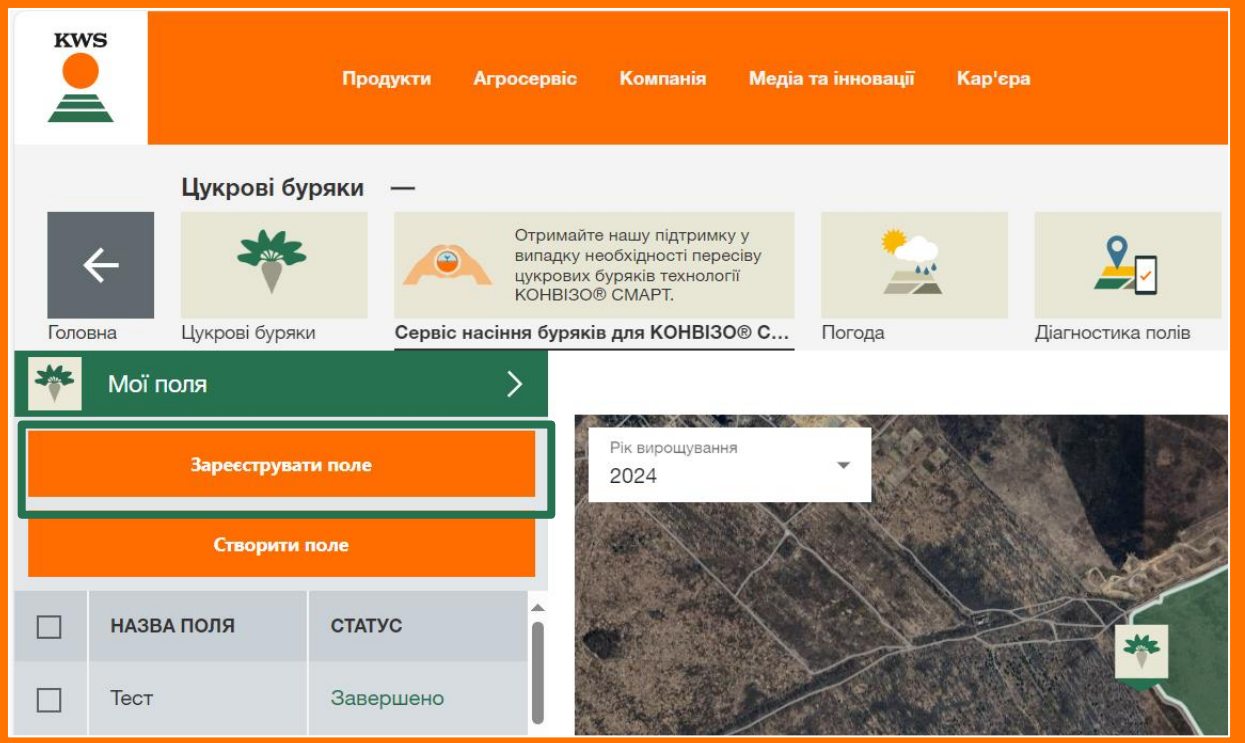

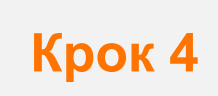

Натисніть на кнопку «Зареєструвати поле»

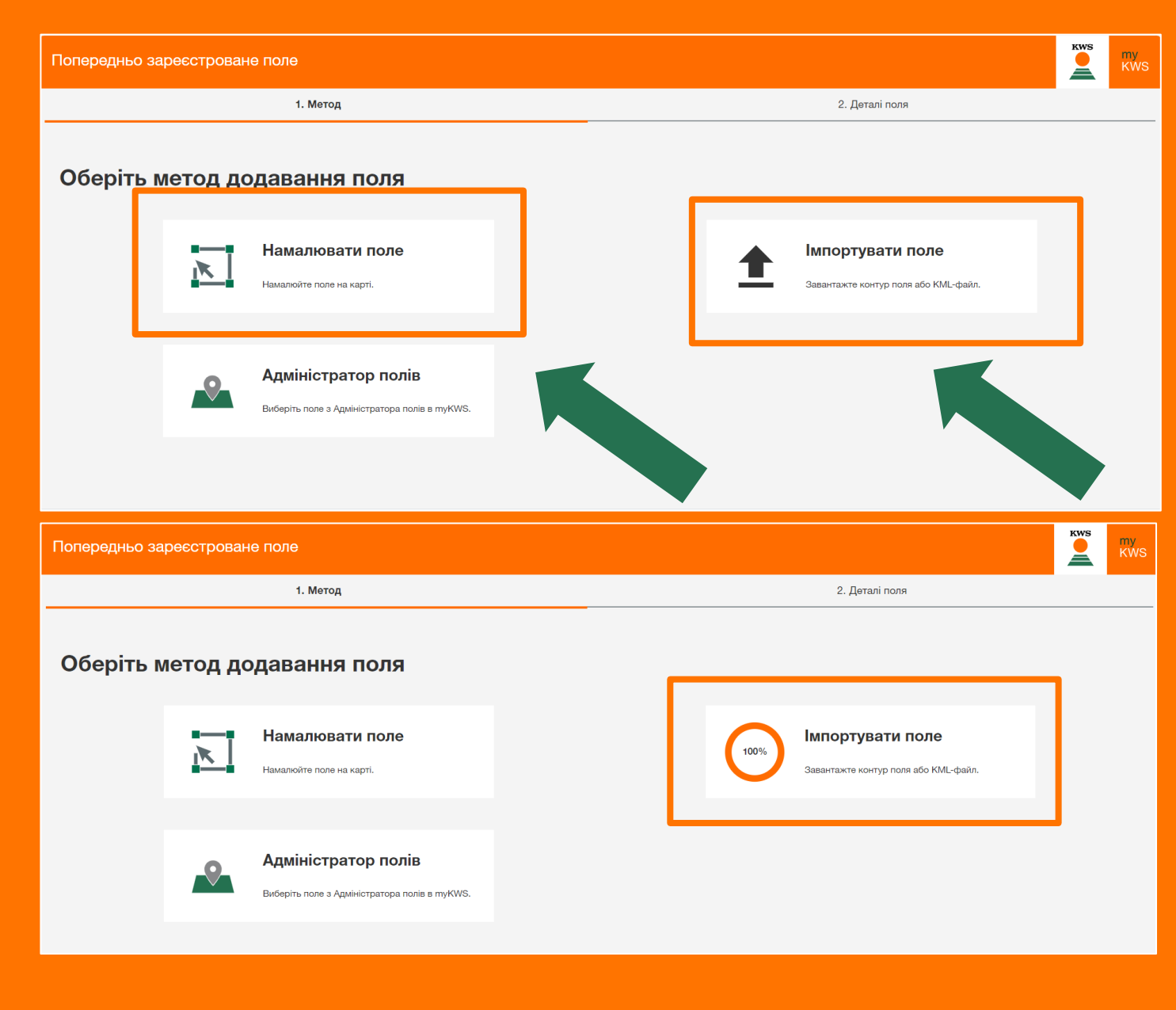

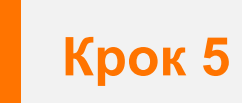

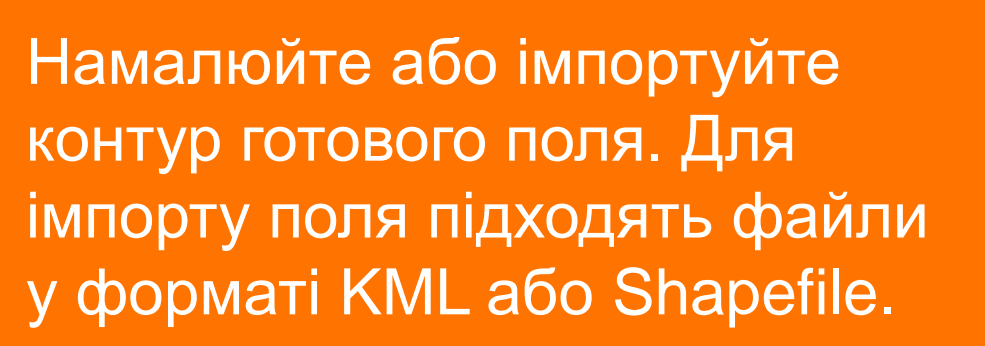

#### Далі вам необхідно вказати:

- гібрид, який ви плануєте сіяти на цьому полі
- Кількість посівних одиниць
- Планову дату посіву

 $\overline{\mathbf{O}}$ 

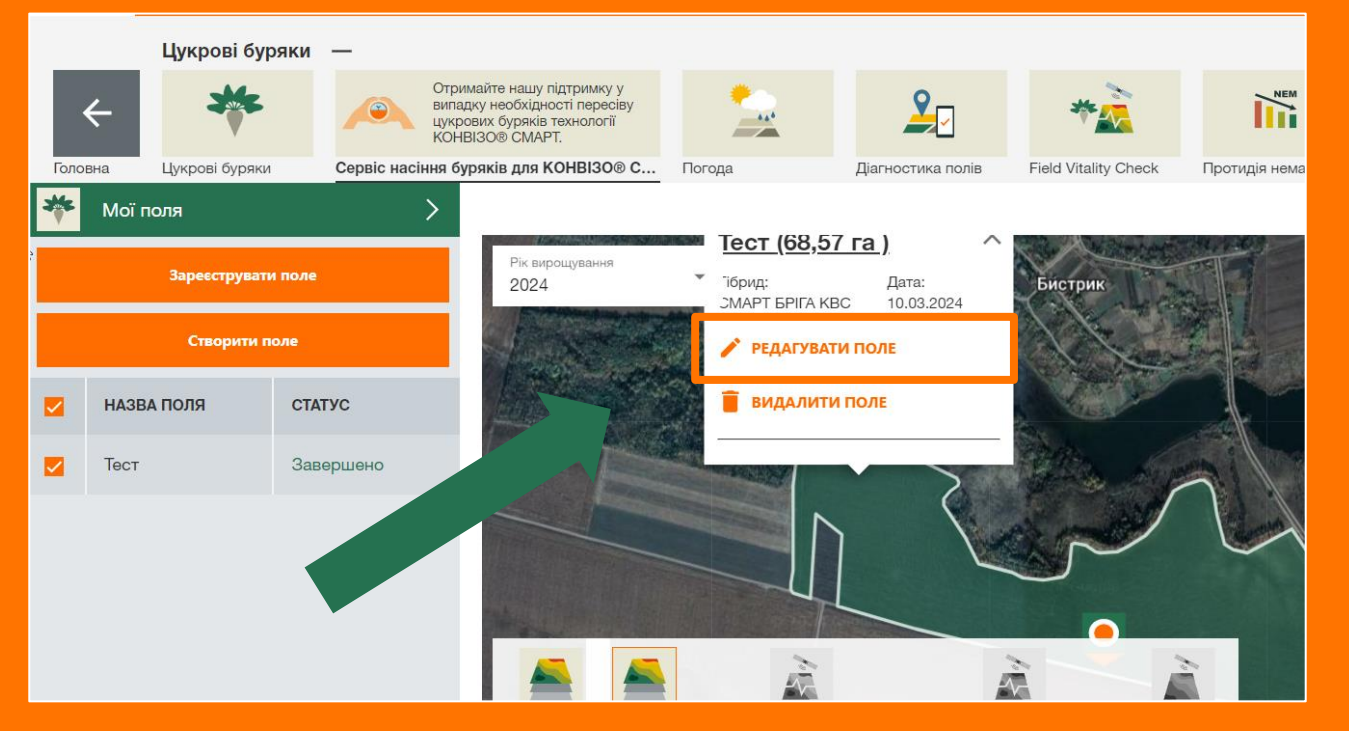

#### Крок 6

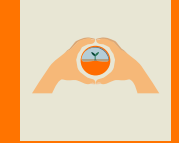

Для того, щоб внести дані вашого посіву, необхідно клікнути на поле та натиснути кнопку «Редагувати»

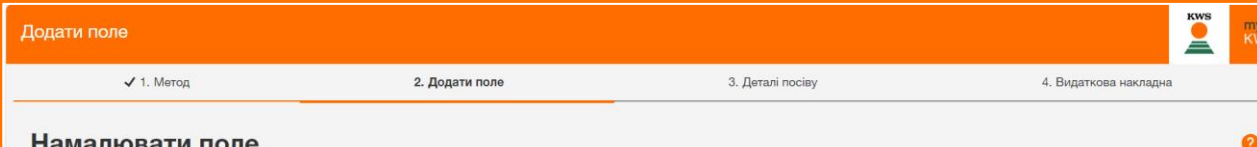

#### Намалювати поле

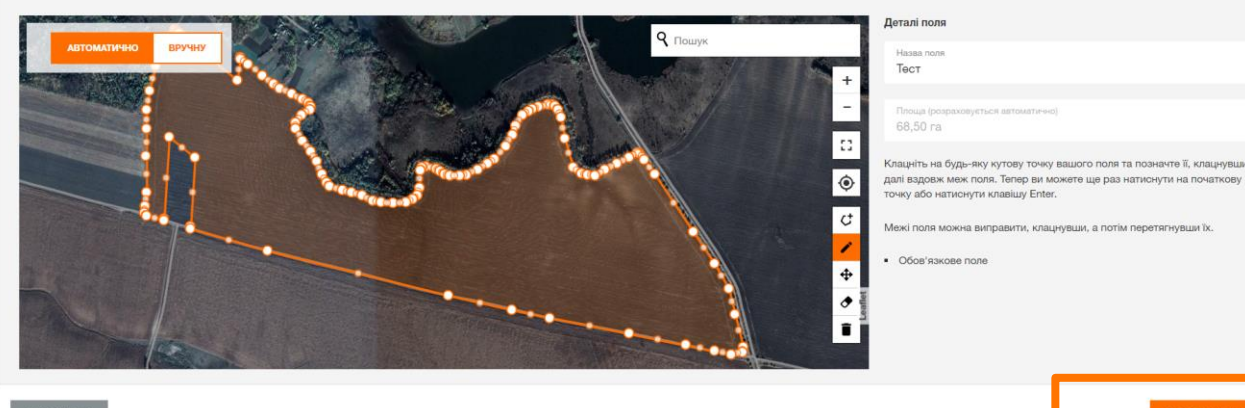

Крок 7

#### Натискаємо «Продовжити»

| одати поле    |                  |                                         |            | KV                    | my<br>KWS |           |                    |
|---------------|------------------|-----------------------------------------|------------|-----------------------|-----------|-----------|--------------------|
| 🗸 1. Метод    | ✓ 2. Додати поле | ти поле <b>З. Деталі посіву</b>         |            | 4. Видаткова накладна |           | Вказуємо: |                    |
| Леталі посіву |                  |                                         |            |                       |           |           |                    |
| цотал поогру  |                  |                                         |            |                       |           |           |                    |
| НАЗВА ПОЛЯ    | гібрид           | КІЛЬКІСТЬ П.О. ГІБРИДУ НА ЦЬОМУ<br>ПОЛІ | ДАТА СІВБИ |                       |           |           | гібрил, який ви пл |
| Тест          | СМАРТ БРІГА КВС  | 68                                      | 10.03.2024 | Ċ                     | ÷         |           | полі               |
|               |                  |                                         |            |                       |           |           |                    |
|               |                  |                                         |            |                       |           | -         | Кількість посівних |
|               |                  |                                         |            |                       |           |           | Планову дату пос   |
|               |                  |                                         |            |                       |           |           | Thanoby daily nee  |
|               |                  |                                         |            |                       |           |           |                    |
|               |                  |                                         |            |                       |           | Та        | натискаємо двічі « |
| відмінити     |                  |                                         |            | назад З               | АВЕРШИТИ  |           |                    |
|               |                  |                                         |            |                       |           |           |                    |

 $\checkmark$ 

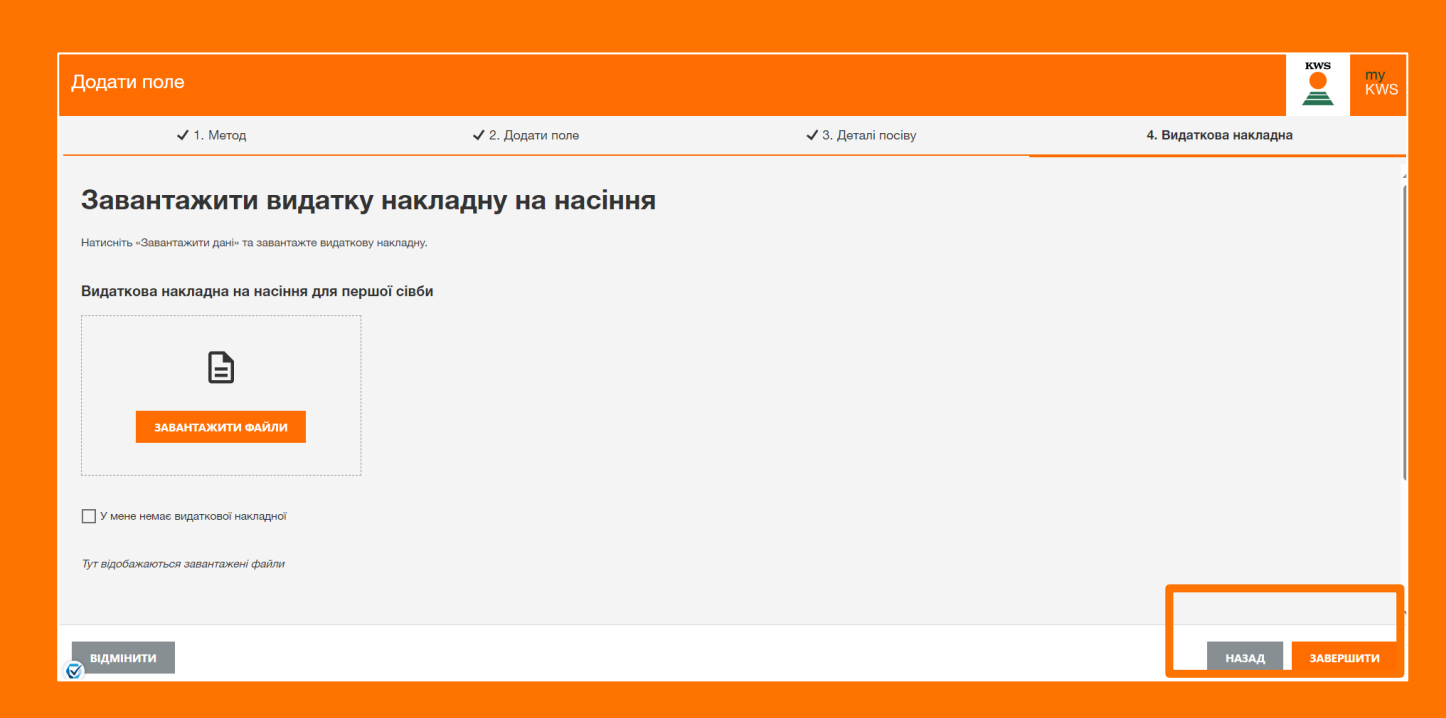

Готово! Ваше поле зареєстровано.

Крок 8

- ануєте сіяти на цьому
- одиниць
- İBY

завершити»

В подальшому, в разі настання пошкодження ваших посівів цукрового буряка технології КОНВІЗО® СМАРТ, для того, щоб отримати фінансову підтримку, необхідно обрати пошкоджене поле, та натиснути кнопку «Повідомити про пошкодження».

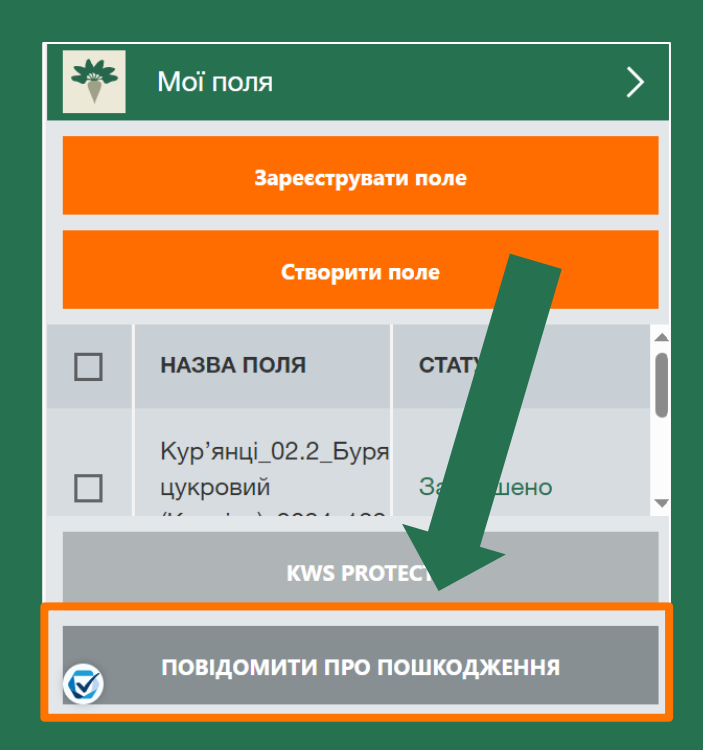

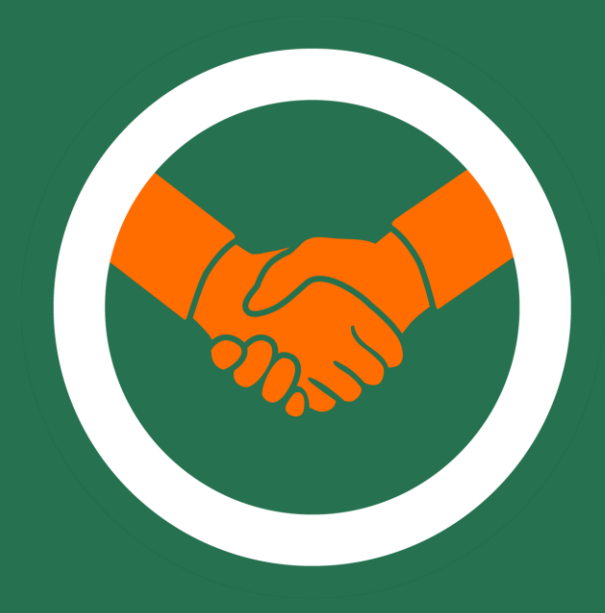

За додатковою консультацією звертайтеся до наших регіональних представників!

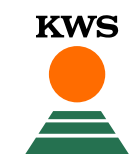

СІЄМО МАЙБУТНЄ 3 1856 РОКУ